附件:

# 普通话水平测试考生在线报名操作流程

## 一、注册登录

使用电脑登录江苏政务服务网 www.jszwfw.gov.cn,注册个人账号,填写所需信息并进行实名认证(注意:姓名、身份证号、手机号三项必须为本人实名)。注册完毕后,进行登录。

| Sa-eccetters<br>江苏政务<br>www.jszwfw.g | 服务<br>···································· | 返回首页     | (BREAVE               | #≠ Q)          |  |
|--------------------------------------|--------------------------------------------|----------|-----------------------|----------------|--|
|                                      |                                            |          |                       |                |  |
| <b></b>                              | 法人登录                                       |          | 甘아마ㅋ정ㅋ                |                |  |
| 账号密码登录   手机号                         | 登录   APP扫码登录                               |          | 具他伏捷复求                |                |  |
| 2 香始入忘的用户名/手机:                       | 号码/身份证                                     | ₩ 平台版印度录 | 1 事业单位在线              | <b>达</b> 支付重账号 |  |
| 奇能人常得                                |                                            | 😵 我的南京账号 | 锡无据旗舰店账号              | eiD快捷登录        |  |
| 一清給入验证码                              | VRAK                                       | CA证书登录   | <b>新生物的 1000 1000</b> | ◎ 公安 体化平台      |  |
| 登录                                   | 注册                                         |          |                       |                |  |
|                                      | 忘记密码?   账号注销                               |          |                       |                |  |
|                                      |                                            |          |                       |                |  |
|                                      |                                            |          |                       |                |  |

| ക        | er En Ander Frank<br>江苏政务服务 用户注册<br>www.jszwfw.gov.cn                |                         |
|----------|----------------------------------------------------------------------|-------------------------|
| 账号填写     | 1、注册 2、实名认证                                                          | 以下带"为必缚项                |
| 用户名: *   | junli13                                                              | 现在,您也可以通过以下快捷登录方式进行注册了: |
| 應码: *    |                                                                      | 國家政务服务平台<br>新号登录        |
|          | 8 + 8                                                                | 支 支付金账号 😵 我的南京账号        |
| 确认密码:*   |                                                                      | ■ EID快速登录 器 无感識胞法账号     |
| 所在城市:*   | 苏州市 市本级 •                                                            | 电子营业执照 🃅 番作权登记系统        |
| 手机号码: *  | 18096630069                                                          | ○ 公安—体化平台               |
| 徽片验证码: * | mrdk MRAK                                                            |                         |
| 概個验证码: * | 423412 截取延信验证码                                                       |                         |
|          | 下一步                                                                  |                         |
|          |                                                                      |                         |
|          |                                                                      |                         |
| 🤌 🖁      | 为首页   关于我们   本站申明   联系我们<br>力:[[方言武劳服务管理力公室版权所有 論素序号: 苏ICP筆15009401号 | e 中国政府网                 |

#### 二、在线报名

1. 在江苏政务服务网首页,横向滚动菜单区域,找到"普通话水平测试在线报名",点击进入。

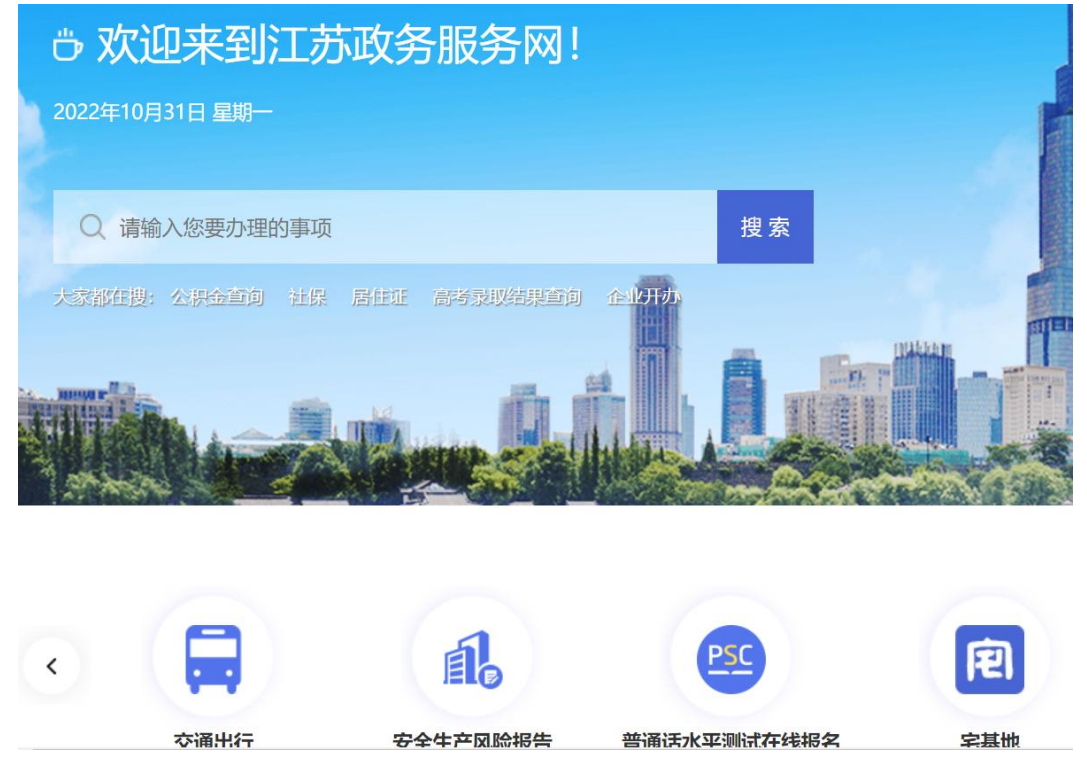

 2. 仔细阅读"江苏省国家普通话水平测试简介",点击下方"查看 报名安排"按钮,选择"南京市"。

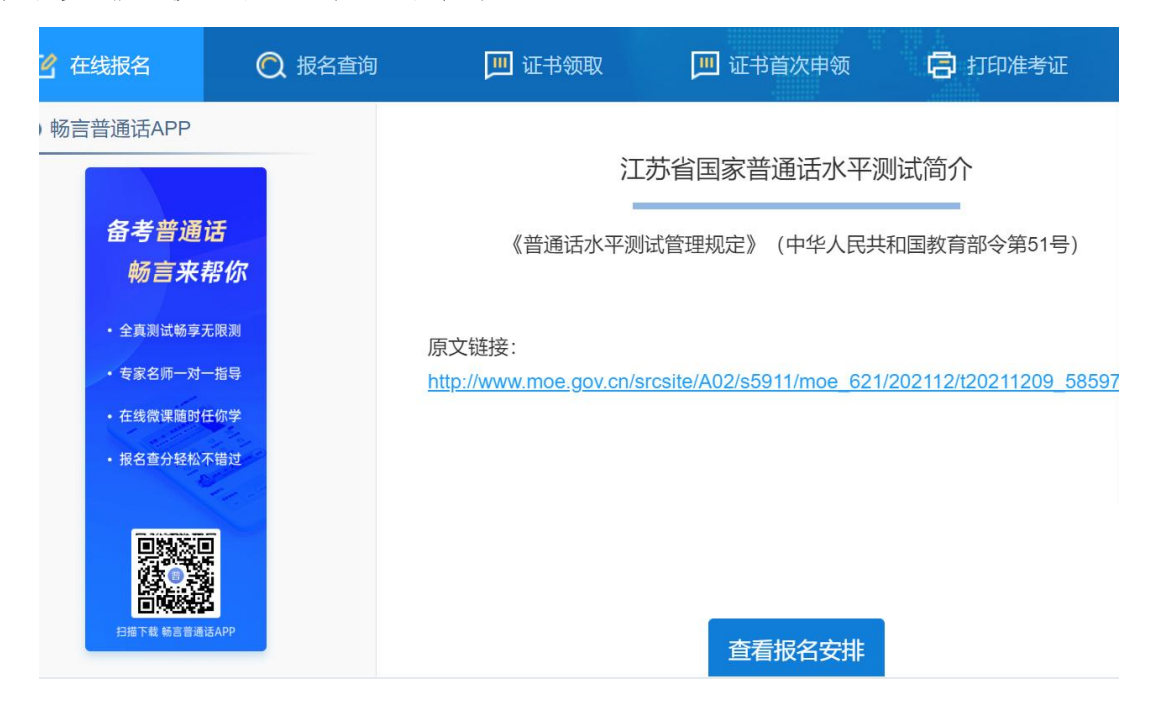

| 2 在线报名                                         | 🔘 报名               | <b>3查询</b> | 🛄 证书领取 | 🛄 证书首次目  | 申领   | <b>门</b> 打印准考证            |
|------------------------------------------------|--------------------|------------|--------|----------|------|---------------------------|
| 畅言普通话APP                                       |                    |            | ;      | 江苏省国家普通话 | 水平测试 | 式简介                       |
| 备考普通                                           | 话                  | 听在地        |        |          | ×    | 国教育部令第51号)                |
| - 全真测试畅享:                                      | <b>开于1小</b><br>无限测 | *所在地:      | 南京市    |          |      |                           |
| <ul> <li>・ 专家名师一对</li> <li>・ 在线微课随时</li> </ul> | 一指导<br>任你学         |            |        |          |      | <u>)2112/t20211209_58</u> |
| <ul> <li>报名查分轻松</li> </ul>                     | 不错过                |            | 提      | 交        |      |                           |
|                                                |                    |            |        |          |      |                           |
| 扫描下载 畅言普通                                      | БАРР               |            |        | 查看报名     | 安排   |                           |

3. 选择测试考点及测试时间。考生可以看到开放报名任务的测试考 点,选择"南京审计大学"考点,再自主选择一个测试时间(场次)。

| 🗹 在线报名           | 🔘 报名查询          | 🛄 证书领取 | 🛄 证书首次申领        | <b>同</b> 打印准表 |
|------------------|-----------------|--------|-----------------|---------------|
| 1 法权学占           | 问法把             | 夕伍如    | 3               |               |
| 选择为点             | 如果因             | 石坝和    | 填与扳右信忌          |               |
| 南京审计大学           |                 | ~      | 江苏省邮政局普通话水平测试考点 |               |
| 选择时间(高标          | 交场次: 25元)       |        |                 |               |
| 20221126 2022年   | F11月26日(星期六)在线式 | रति    |                 |               |
| 当前任务信息:          |                 |        |                 |               |
| <b>A</b> 剩余名额: 5 | 人 00            |        |                 |               |
| ⊙ 测试地址: 南        | 京审计大学文心楼203     |        |                 |               |
|                  |                 | 下一步    | ŧ               |               |

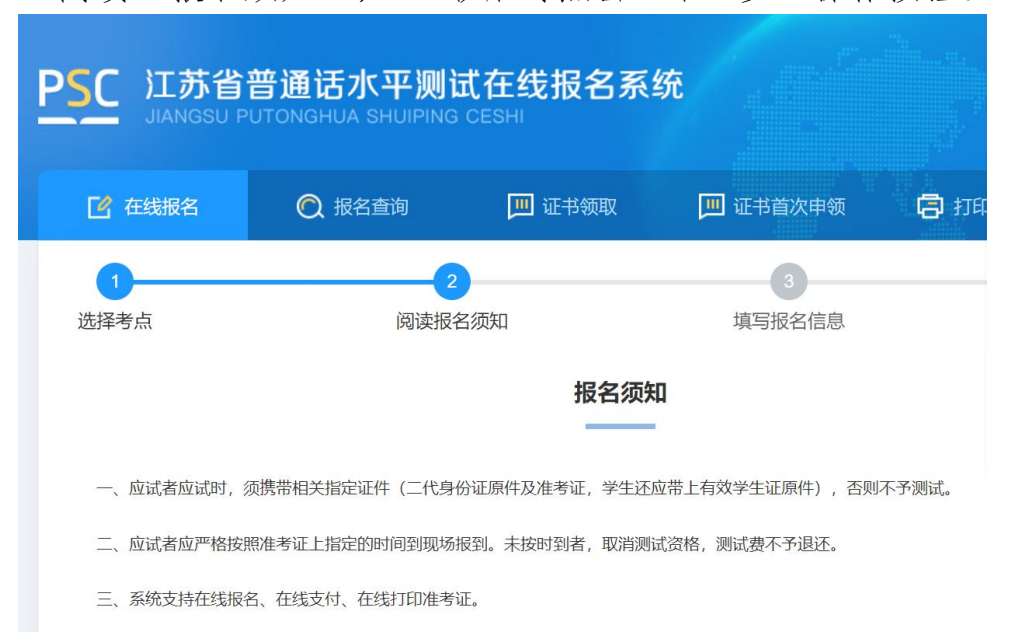

4. 阅读"报名须知", 10 秒后可点击"下一步"操作按钮。

5.填写报名信息。考生姓名、证件类型、证件编号、联系电话为系 统自动带入的用户信息不可修改,剩余项为必填项,请如实填写。并根 据个人需求,选择到考点自取或快递邮寄(快递邮寄比较快),上传本 人近期免冠证件照(照片的背景色白色,比例建议为 390\*567 像素(宽 \*高),格式必须为 jpg 或 jpeg 格式, 大小必须小于 1M)。 注意:建议同学们选择邮寄证书(选择自取证书时间很慢),选择邮 寄证书时留下自己能收到的邮寄地址,证书寄出时报名网站可以跟踪 快递进程。选择自取证书的考生等待教务在线发布通知后前来领取证

书。今年起纸质证书和电子证书具有同等效力。

| 选择考点       |                                               | 阅读                                               | 很名须知                                            |
|------------|-----------------------------------------------|--------------------------------------------------|-------------------------------------------------|
| 测试公告:      | 1.考生务必按测试<br>间前半小时,持准<br>相关的资料和电子<br>定期核检,进入倾 | 式安排选择测试时间<br>挂考证和身份证到指<br>F产品等带入备测室<br>侯测室出示两码,全 | 〕,测试费一 <u>5</u><br>淀地点候考,<br>〕,否则以作∮<br>≥程佩戴口罩, |
| 温馨提示: 1.   | 标*早的为心措信自                                     | 甘仲为非必填;2. 证                                      | 日本 1 日本 1 日本 1 日本 1 日本 1 日本 1 日本 1 日本 1         |
| *考生姓名:     |                                               |                                                  |                                                 |
| * 考生性别:    | () 劣                                          | • 女                                              |                                                 |
| 考生民族:      | 请选择                                           |                                                  | ~                                               |
| *证件类型:     | ) 身份证                                         | ○ 其他(军官证                                         | 、护照等)                                           |
| "证你偏早,     |                                               |                                                  |                                                 |
| エコエ 3冊 (つ・ |                                               |                                                  |                                                 |

6. 核对报名及考生信息并进行验证,若信息有误,点击"修改信息"返回修改,无误点击"下一步"(注意:信息一旦提交,无法修改)。点击发送短信,正确点击图片验证,并准确输入手机收到的验证码。

| 考点地址                                   | 南京审计大学文心楼20         | 03          |     |          |
|----------------------------------------|---------------------|-------------|-----|----------|
| 测试时间                                   | 20221126 2022年11月   | 26日 (星期六)   |     |          |
| 考生信息                                   |                     |             |     |          |
| 姓名                                     |                     |             | 性别  | 女        |
| 民族                                     |                     |             | 证件号 | 340102 * |
| 职业                                     |                     |             | 单位  | 南京审计     |
| <b>信息验证 (请认真物</b><br>手机号:<br>验证码: 请输入! | 时个人信息,提交之后无法<br>验证码 | 修改)<br>送送短信 |     |          |
|                                        |                     | 修改信息        | 下一步 |          |

 7. 在线缴费。选择测试费用及支付方式,点击"去支付",使用微 信或支付宝扫描二维码完成支付。(注意:请在支付时限内完成支付, 若在规定时间内不缴费视为放弃,本次报名无效;缴费报名成功之后不 予退款,且不要重复支付)

| JUNIOSO PO                                                     |                                                                                                    |                                                                                                    |                                                                   |                                                                                   |                                                                                                    |  |
|----------------------------------------------------------------|----------------------------------------------------------------------------------------------------|----------------------------------------------------------------------------------------------------|-------------------------------------------------------------------|-----------------------------------------------------------------------------------|----------------------------------------------------------------------------------------------------|--|
| 🕑 在线报名                                                         | 报名查询     报名查询                                                                                                    | 🔲 证书领取                                                                                                    | 🔲 证书补办                                                            | 😑 morene                                                                          |                                                                                                    |  |
| 1)<br>法接考点<br>[ ] 预订<br>[ ] 在北<br>1 : 强讧                       | 3.<br>武贵 ■新聞語: 北景祭品<br>元元 注: (3)和高寺学校全<br>北景祭 本小県名将名59 ≤<br>為(序列試費文付方式, 井)<br>江方统一支付平)                                                                                                    | (回該現在反抗)<br>第352年不予選家、總不要重<br>日報学生、日年100%成第年<br>1489 長作業、選及時先成<br>1489 長作業、選及時先成<br>1980次面上出現的二維码が<br>合                    | 填唱計<br>夏支行1<br>19学生证以供验证、否则持取消考<br>12就祭名及意美,在机会时消吟;<br>和助物费 2.兆成初 | (名信息<br>法原格,<br>"爱爱我力如声,中次祭品无效,<br>"教贤后,请信由下方按钮,直                                 | (1)<br>)<br>)<br>)<br>)<br>)<br>)<br>(2)<br>)<br>(3)<br>)<br>(3))<br>(3))<br>(3))<br>())<br>( |  |
|                                                                | <u>起来</u> 何                                                                                                    |                                                                                                    |                                                                   |                                                                                   |                                                                                                    |  |
|                                                                | 版权所                                                                                                    | 制: 科大宗飞股份有限公司 (2006                                                                                                    | ⊦2020) (V 2.0.1059) 🙆 😒                                           | 後女衛34019202000362号                                                                |                                                                                                    |  |
| PSC 江苏省普<br>Juangsu Pu                                         | 普通话水平测试<br>ITONGHUA SHUIPING                                                                                                    | 式在线报名系统<br>CESHI<br>回 UFB9988                                                                                              | Ť                                                                 |                                                                                   |                                                                                                    |  |
|                                                                |                                                                                                    | A Real Anno Anno Anno Anno Anno Anno Anno Ann                                                                              |                                                                   |                                                                                   |                                                                                                    |  |
|                                                                |                                                                                                    | -0-                                                                                                    |                                                                   | 3                                                                                 | 0                                                                                                    |  |
| 选择考点                                                           | 1<br>1# 2000:000:00000                                                                                                    | 2<br>阅读报名须知<br>取为之后不予退款。请不要要                                                                                               | 填明                                                                | 3 <b>)</b><br>3名信息                                                                |                                                                                                    |  |
| 选择考点<br>  测试<br>① 25                                           | 5.<br>式费 <b>温敏强强: 家</b> 费报告<br>3元 注: 仅限高等学校3                                                                                                    | 2<br>阅读报名须知<br>或功之而不予追款,请不要重<br>支付                                                                                         | 填写描                                                               | 2<br>经信息<br>×                                                                     | <b></b>                                                                                                    |  |
| 选择考:<br>  测试<br>● 23<br>  在4                                   | 1.<br>武费 <b>國都接起:多</b> 费报名)<br>5元 注:仅限高等学校3<br>1.1级费 本次报名将在\$7;                                                                                                    | 2<br>阅读报名须知<br>成功之篇不予退款,请不要重<br>支付<br>距离二维钥过3                                                                              | 項目的<br>現在的<br>印述例 50分 57秒 ,他及时文化                                  | 3<br>(名信息<br>                                                                     | <b>0</b><br>敬奈                                                                                                    |  |
| 出降号:<br>  第5<br>  第5<br>  在2<br>  在2<br>  在2<br>  五<br>  五<br> | <ul> <li>●</li> <li>●</li> <li>●</li> <li>●</li> <li>●</li> <li>●</li> <li>●</li> <li>○</li> <li>○<td>●<br/>周継報名版初<br/>成为之為不予違念、唐不要重<br/>支付<br/>記录: 在版<br/>日二<br/>日二<br/>日二<br/>日二<br/>日二<br/>日二<br/>日二<br/>日二<br/>日二<br/>日二<br/>日二<br/>日二<br/>日二</td><td></td><td>(名信息           X           7           下方按钮、首           1100分付日           1100分付日</td><td><ul> <li>●</li> <li>●</li></ul></td><td></td></li></ul> | ●<br>周継報名版初<br>成为之為不予違念、唐不要重<br>支付<br>記录: 在版<br>日二<br>日二<br>日二<br>日二<br>日二<br>日二<br>日二<br>日二<br>日二<br>日二<br>日二<br>日二<br>日二 |                                                                   | (名信息           X           7           下方按钮、首           1100分付日           1100分付日 | <ul> <li>●</li> <li>●</li></ul>                                                                                                    |  |

4.填写邮寄信息。选择证书邮寄的考生填写证书邮寄信息,点击
 "微信支付"扫完码完成支付(注意:缴费完成后邮寄信息不可修改)。

# 选择"考点自取"的考生跳过这一页。

| B theres             | s 🗨 Norscittani                                                                                                    | (III) sa asawa                                                                                                    | C (1999)               | 😁 roomena                       |                            |  |
|----------------------|----------------------------------------------------------------------------------------------------|----------------------------------------------------------------------------------------------------|------------------------|---------------------------------|----------------------------|--|
|                      | 填写邮寄信奉                                                                                                    |                                                                                                    |                        |                                 |                            |  |
|                      | - (211198103): 江西蜀                                                                                                    | -                                                                                                    |                        |                                 |                            |  |
|                      | · 42/19142/11: 14177/1                                                                                                    | ~                                                                                                    |                        |                                 |                            |  |
|                      | · @HE/8:                                                                                                    |                                                                                                    |                        |                                 |                            |  |
|                      | · WHENESE :                                                                                                    |                                                                                                    |                        |                                 |                            |  |
|                      | - BORODAL -                                                                                                    |                                                                                                    |                        |                                 |                            |  |
|                      | .409 AES: 38                                                                                                    |                                                                                                    |                        |                                 |                            |  |
|                      | 在线激费 道馨描示: 新客地                                                                                                    | 业值是一日收费完成不可停点                                                                                                    | , 後以與結本相關無以應用1         |                                 | U車金額: 12.0元                |  |
|                      | 请选择邮查费文付方式,并扫描                                                                                                    | 國页面上出现的二種码完成                                                                                                    | 識費                     |                                 |                            |  |
|                      | 会 微信支付                                                                                                    |                                                                                                    |                        |                                 |                            |  |
|                      | the set                                                                                                    |                                                                                                    |                        |                                 |                            |  |
|                      | 12: 根据《解释的外子加尔江的积金                                                                                                    | 6服約用建設的高能增以3、1                                                                                                    | 与应证人的现代证书快递邮寄服         | 务、邮寄费用由个人添招                     | ÷                          |  |
|                      | ALC: NO.                                                                                                    | 81 NARTHROMMON (2006                                                                                                    |                        | The second second second second |                            |  |
|                      |                                                                                                    |                                                                                                    |                        | Clear the second second second  |                            |  |
| DEC IT M             | 省普通话水平测试                                                                                                    | 在线报名系统                                                                                                    |                        |                                 |                            |  |
| <u>P5C</u> 江苏        | 省普通话水平测试                                                                                                    | 在线报名系统                                                                                                    |                        |                                 | -3                         |  |
| PSC 江苏<br>[2] 015888 | 省普通话水平测试<br>© #838#                                                                                                    | 在线报名系统                                                                                                    | III II 19440 (         | 3 1100 100                      |                            |  |
| PSC 2135             | 省普通话水平测试<br>〇 <sup>田会由同</sup>                                                                                                    | 在线报名系统                                                                                                    | ्रा च १९३४-२०<br>()    | ■ 171100.4532                   |                            |  |
| PSC II.DF            | <ul> <li>合普通话水平周试</li> <li>(2) 102:0510</li> <li>(4) 4058856.8</li> <li>(4) 589</li> <li>(1) 589</li> <li>(1) 589</li> </ul>                                                                                                    | 在线报名系统                                                                                                    |                        | 3 Printesa                      |                            |  |
|                      | 名 曽 通 は 水 平 調 は<br>の 1000月100<br>1 1400日の100<br>1 1400日の100<br>- 001日の10<br>- 001日の10<br>- 001日<br>- 001日 | 在线报名系统                                                                                                    | II amio                | D FTIER 44                      |                            |  |
|                      | <ul> <li>(1) 部 語 は5 水 平 湯 は</li> <li>(2) かたかい</li> <li>(3) かたかい</li> <li>(4) かたかい</li> <li>(4) かたかい</li>     &lt;</ul>                                                                                                    | 在线报名系统                                                                                                    |                        | ×                               |                            |  |
|                      | <ul> <li>(1) 部 語 は5 水 平 湯) は1</li> <li>(2) 部 1 (5 水 平 湯) は1</li> <li>(2) 第 1 (5 水 平 湯) は1</li> <li>(2) 第 1 (5 × 5 × 5 × 5 × 5 × 5 × 5 × 5 × 5 × 5</li></ul>                                                                                                    | 在线报名系统<br>(1994年)<br>1993年<br>日本<br>(1997年)<br>1993年<br>日本<br>(1997年)<br>1997年<br>日本<br>(1997年)<br>1997年<br>日本<br>(1997年)<br>1997年<br>日本<br>(1997年)<br>1997年<br>日本<br>(1997年)<br>1997年)<br>1997年<br>日本<br>(1997年)<br>1997年)<br>1997<br>日本<br>(1997年)<br>1997年)<br>1997<br>日本<br>(1997年)<br>1997<br>日本<br>(1997年)<br>1997<br>日本<br>(1997年)<br>1997年)<br>1997<br>日本<br>(1997<br>日本<br>(1997年)<br>(1997年)<br>(1997<br>1997年)<br>(1997<br>1997<br>1997<br>1997<br>1997<br>1997<br>1997<br>199                                                                                                    | 1 1990 ATP (14.347247) | ×                               |                            |  |
| PSC III)             | かっかのの     ・ションのの     ・ションのの     ・・・・・・・・・・・      ・・・・・・・・・・・・・・・                                                                                                    | C 线报名系统<br>□ Li tean<br>accití<br>Ra=accití                                                                                                    |                        | ×                               |                            |  |
|                      |                                                                                                    | 在线报名系统<br>U 1 1 1 1 1 1 1 1 1 1 1 1 1 1 1 1 1 1 1                                                                                                    |                        | ×                               | 7 <b>44:268</b> : 12.076   |  |
|                      | かつからの     ・*********************************                                                                                                    | 在説相名系の<br>Internet<br>Record<br>Record<br>Recor |                        | ×                               | <b>701:428</b> 1: 12.076   |  |
|                      | かっていたい     ・・・・・・・・・・・・・・・・・・・・・・・・・・・・・・・・                                                                                                    | 在 线 相 名 系 叙<br>(************************************                                                                                                    |                        | 2332(4)(2) (2010) (2010)        | <b>764:2019</b> 1: 12.076. |  |
|                      | 41 20 20 20 20 20 20 20 20 20 20 20 20 20                                                                                                    | 在线报名系统<br>*****<br>*****<br>************************                                                                                                    |                        | × 41± 41± 41± 31                | <b>7年金額</b> : 12.0元<br>2代  |  |

| PSC 江苏省 | 普通话水平测试                                                                                                    | 式在线报名系统<br>CESHI          | ŕ:                               |                                                        |  |  |
|---------|----------------------------------------------------------------------------------------------------|---------------------------|----------------------------------|--------------------------------------------------------|--|--|
| 🕑 antes | 🔍 総合市向                                                                                                    | C a issue                 | ■ 証书計の                           | 🕒 FTEDRE MAR                                           |  |  |
|         | *#85年<br>*#85日<br>第2日<br>第2日<br>第2日<br>第2日<br>第2日<br>第3日<br>第3日<br>第3日<br>第3日<br>第3日<br>第3日<br>第3日<br>第3日<br>第3日<br>第3 | 恭喜<br>                    | (全角球花)<br>(安全市一大一市)<br>(安全市一大一市) | Ардал<br>Сенаранисто<br>В 6 сималанисто<br>Сенаранисто |  |  |
|         | 18606/11                                                                                                    | at second mendation (1996 |                                  | and the second second state of                         |  |  |

 打印准考证。从报名成功页面操作栏或菜单栏中"打印 准考证",自行打印准考证,于考试当天将准考证带到考场。考试 当天也必须携带有效二代身份证件。(注意:如果报名时系统没 有提示上传照片,准考证上也没有照片,可以正常参加考试,证 书上的照片以现场采集为准。)

## 三、报名查询

报名成功后,点击"报名查询",可查询报名情况。

| PSC 江苏省普通话水平测试在线报名系统<br>иникая эксплония эксплостия                                                                                                    |  |
|----------------------------------------------------------------------------------------------------|--|
| С алык Олекти Патек Патело Фланка                                                                                                    |  |
| Reaction and the reaction of the reaction of t |  |